## Instructions: Exporting Query-Ready CalPlanning Reports into Smart View

To export Query-Ready CalPlanning reports into **MS Excel Smart View** for further ad hoc querying, follow the steps below:

1. From a CalPlan, CalRptg or HCPRptg report click on the **Export in Query-Ready Mode** link in the bottom right corner of the report.

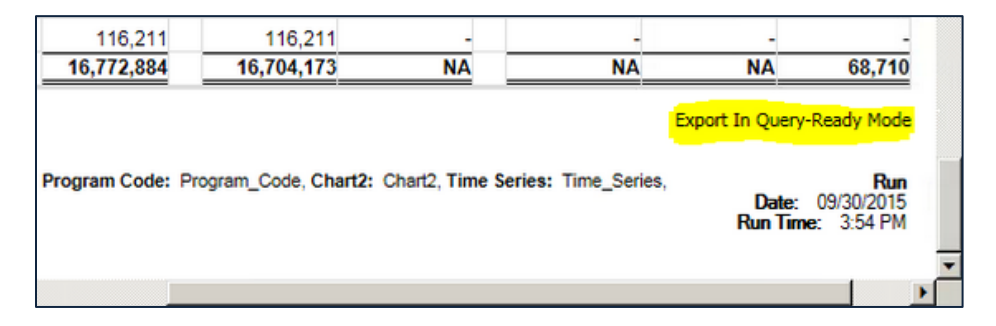

2. Excel Smart View opens with **Private Connections.** From the **Home** drop down arrow select **Shared Connections.** 

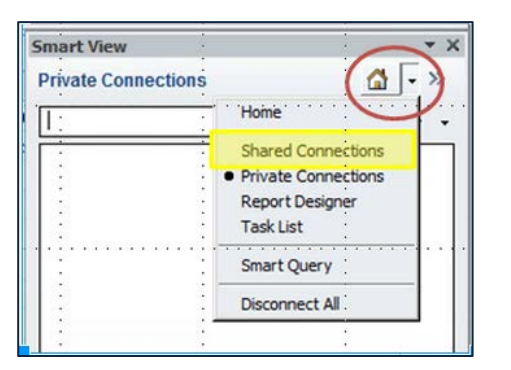

3. Select **Oracle Essbase** from the **Shared Connections** drop down and then select the desired CalPlanning module (CalRptg shown here) and click **Connect**.

| Smart View • X<br>Shared Connections • • •<br>Corade @ Essbase | R |
|----------------------------------------------------------------|---|
| Shared Connections                                             |   |
| Orade® Essbase                                                 |   |
|                                                                | d |
| Connect                                                        |   |

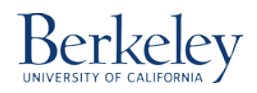

4. Click on Ad hoc analysis.

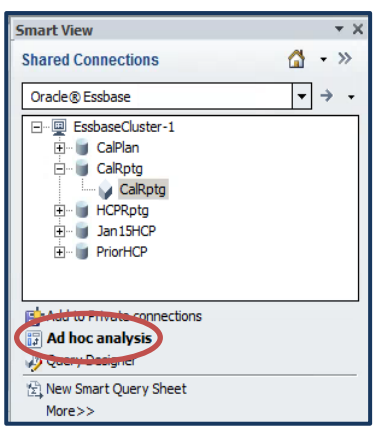

5. Select Reuse sheet contents and POV to maintain the report POV and data.

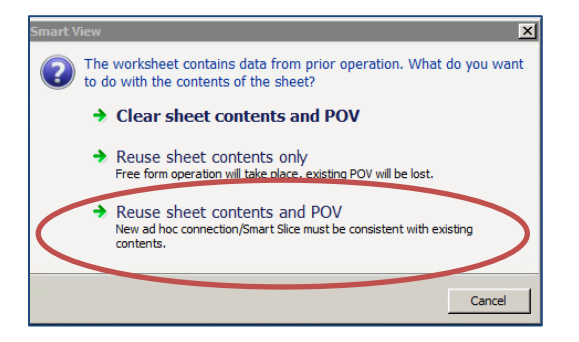

## Result

You have a query-ready CalPlanning financial report available in MS Excel Smart View available for additional ad hoc querying, editing &/or formatting.

| X                                   | 17) - (1 -                              | * 15 년             | 7. Q Q (P )                                         | 80700         | 🕹 🗔 🗔 🖙                    |            | Book1              | Microsoft Excel               |              |  |
|-------------------------------------|-----------------------------------------|--------------------|-----------------------------------------------------|---------------|----------------------------|------------|--------------------|-------------------------------|--------------|--|
| File                                | Home                                    | Insert I           | Page Layout Formu                                   | fas Data J    | teview View Se             | art View   | Essbase            |                               | ය 🕜 ය 🖨 වි   |  |
| Panel                               | Connections<br>Start                    | 崎 Undo<br>Çil Redo | Copy Data Point C Paste Data Point Functions * Edit | Refresh Data  | Options Ret Int<br>General | ·•         |                    |                               |              |  |
|                                     | A1                                      | • (*               | f.                                                  |               |                            |            |                    |                               | 2            |  |
| 2                                   |                                         | A                  |                                                     | B             | C                          | D          | -                  | Smart View                    | - ×          |  |
| 2                                   |                                         |                    |                                                     | 2015-16       | -16                        |            | Shared Connections | (Å - 30                       |              |  |
| 3                                   |                                         |                    |                                                     | Current Funds | Unrestricted Funds         | Designated | gnated Restricted  | Courte & Enderson             | <b>a b b</b> |  |
| 4                                   | Net Tu                                  | ition and f        | lees                                                | 602003.19     | 602003.19                  | 0          |                    | Chape & carpage               |              |  |
| 5                                   | Private                                 | e Gifts for d      | Current Use                                         | 444618.41     | 0                          | 0          |                    | S EssbaseOuster-1             |              |  |
| 6                                   | Investment Income<br>Sales and Services |                    |                                                     | -100.23       | -100.23                    | ¢          |                    | R- CaRoto                     |              |  |
| 7                                   |                                         |                    |                                                     | 126668.15     | 126668.15                  | 0          |                    | CaRoto                        |              |  |
| 8                                   | Total Revenue                           |                    |                                                     | 1173189.52    | 728571.11                  | 0          |                    | E HORpig                      |              |  |
| 9                                   | Operating Transfers                     |                    |                                                     | 4214299.76    | 4149209.47                 | 0          |                    | B-W Jan 1940P<br>B-W PriorHCP |              |  |
| 10                                  | Total Revenue & Transfers               |                    |                                                     | 5387489.28    | 4877780.58                 | 0          |                    |                               |              |  |
| 11                                  | Academic Salaries & Wages               |                    |                                                     | 292215.79     | 202583.19                  | 0          |                    |                               |              |  |
| 12                                  | Staff Salaries & Wages                  |                    |                                                     | 416895.48     | 349270.12                  | 0          |                    |                               |              |  |
| 13                                  | Employee Benefits                       |                    |                                                     | 198318.09     | 158147.25                  | 0          |                    |                               |              |  |
| 14                                  | Total Compensation                      |                    |                                                     | 907429.36     | 710000.55                  | ¢          |                    |                               |              |  |
| 15                                  | Supplies, Materials and Equipment       |                    |                                                     | 94980.3       | 74413.76                   | 0          |                    |                               |              |  |
| 16                                  | Scholarships and Fellowships            |                    |                                                     | 46651.68      | 5825.6                     | 0          |                    |                               |              |  |
| 17                                  | Other Operating Expenses                |                    |                                                     | 107410.72     | 38423.74                   | 0          |                    |                               |              |  |
| 18                                  | Total Non Compensation                  |                    |                                                     | 249042.7      | 118663.1                   | C          |                    |                               |              |  |
| 19                                  | Total Expenses                          |                    |                                                     | 1156472.06    | 828663.65                  | 0          |                    |                               |              |  |
| 20 1                                | Net Operating Surplus/(Deficit)         |                    |                                                     | 4231017.22    | 4049116.92                 | 0          |                    |                               |              |  |
| 21                                  | From/(To) Plant Funds                   |                    | -15000                                              | -15000        | c                          |            |                    |                               |              |  |
| 22                                  | From/(To) Regents Endow Pool            |                    |                                                     | 57654.42      | 0                          | 0          |                    |                               |              |  |
| 23                                  | Changes in Fu                           | nd Balance         | e - Pos/(Neg)                                       | 42654.42      | -15000                     | 0          |                    |                               |              |  |
| 24 Change in Net Assets - Pos/(Neg) |                                         |                    |                                                     | 4273671.64    | 4034116.92                 | 0          |                    | Re Add to Private connections |              |  |
| 25 Beginning Balance                |                                         |                    |                                                     | 2627768.51    | 1620185.11                 | 380.53     |                    | Ad hoc analysis               |              |  |
| 26 Ending Balance                   |                                         |                    | 6901440.15                                          | 5654302.03    | 380.53                     |            | Query Designer     |                               |              |  |
| 27                                  |                                         |                    |                                                     |               |                            |            |                    | St New Smart Query Sheet      |              |  |
| 20                                  | N Queti                                 | Quet? Q            | Sheetd Pl                                           | 1             | 4                          |            | +17                | More>>                        |              |  |

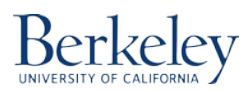